# Slik sørger du for at PCen din er klar til eksamen:

# • Oppdateringer

Sørg for at alle nødvendige oppdateringer er installert.

Oransje prikk på oppdateringsikon nede ved klokka betyr ventende oppdatering. Rød prikk betyr prekær oppdatering og må tas med en gang. Blå prikk er oppgradering av Windows (fra 10 til 11 for eksempel) og tar veldig lang tid. - Alle oppdateringer bør tas med strømkabel i maskinen!

## • Internett (wifi)

Prøv å logge deg på eksamensnettet for å se at dette fungerer.

Navn på trådløsnett: Trondelag-eksamen Passord: Trondelag20 Skriv inn følgende nettadresse for å kontrollere at du er på riktig nett: <u>http://eksamen.trondelagfylke.no</u> Hvis du får rød skjerm trykk Ctrl+F5

OBS! Det vil komme opp en beskjed om at du har begrenset tilgang til internett. Dette betyr ikke at du ikke er på nett, men at du har tilgang til begrensede nettressurser.

Hvis du ikke kommer deg på nett forsøk følgende:

- 1. Start maskinen på nytt: Startmeny på/av start på nytt (Dette vil også kunne installere ventende oppdateringer og kan ta litt tid).
- Åpne innstillinger nettverk og internett Wi-Fi administrer kjente nettverk «glem» alle fylkesnett/gjestenett – dette vil la maskinen glemme at den ikke får tilgang, slik at den kan få tilgang igjen.
- 3. Forsøk å koble til «Trondelag FK» med brukernavn og passord igjen (kun «elev123456» og passord).
- 4. Tilbakestill passordet via konto.trondelagfylke.no → Problemer med å logge inn dette vil åpne brukeren om den er stengt grunnet feil passord.

## • Last ned nødvendig programvare

Programvare kan lastes ned fra skoleportalen: elev.trondelagfylke.no Du må minimum sørge for å ha lastet ned og logget deg inn på Office-pakken og Ordnett+. Du vil ha tilgang til klassenotablokk **som allerede er synkronisert** under eksamen via **OneNote skrivebordsprogram**. Oppdateringer av denne er sperret når eksamensnettet er på.

## • Sørg for å ha tilgang på nødvendige hjelpemidler

Uten internett får man ikke tilgang til Teams eller OneDrive.

Du kan bruke alle filer du har lagret lokalt på PC-en. *Bruk mappen Nedlastinger til lagring av filer du skal benytte under eksamen.* Pass på å ha et godt filsystem som du lett finner fram i.

- Slik oppretter du filer «lokalt» på maskina
  - **1. Start skrivebordsprogrammet Word.** Velg ny og tomt dokument (Kan være du må trykke på fil, for å kunne velge ny og tomt dokument).

|    |                      |     | '   |            |  |
|----|----------------------|-----|-----|------------|--|
| Ø. | Dokument1 - We       | ord |     |            |  |
| €  |                      | Ny  |     |            |  |
| ŵ  | Hjem                 |     |     |            |  |
| D  | Ny                   |     |     |            |  |
| Ø  | Apne                 |     |     |            |  |
| 00 | Skaff deg<br>tillegg |     |     |            |  |
|    | Informasjon          |     |     |            |  |
|    | Lagre                |     | Tom | t dokument |  |
|    | Lagre som            |     |     |            |  |

# 2. Husk å lagre slik

- 1. Fil
- 2. Velg lagre som (eventuelt lagre en kopi)
- 3. Trykk på bla igjennom
- 4. Velg mappen Nedlastninger, til venstre
- 5. Skriv inn et navn på dokumentet dit og trykk på lagre.

| 🖒 Hjem                             | ∩ Cinta                              | a Lagre som                                                                                                    | ×      |  |  |
|------------------------------------|--------------------------------------|----------------------------------------------------------------------------------------------------|--------|--|--|
| 🗋 Ny                               | Trøndelag fylkeskommune              | Striv ← → ∨ ↑ ↓ > Nedlastinger > ∨ C Sol( Nedlastinger >                                                                                                | م      |  |  |
| 🗁 Apne                             | - OneDrive Trendelse fulk            | Organiser • Ny mappe                                                                                                    |        |  |  |
| Skaff deg<br>tillegg               |                                      | Nevn     Endingsstato     Type     Starrelse       Blass     Galler     ~ Tidligere denne måneden     ~ Tidligere som bor i skogen     11.0/2.024 14.29 |        |  |  |
| Informasjon<br>Lagre               | Personlig                            | Naver Scrige måned<br>B Skrivebord   → Forrige måned  → Norsk oppgave for reven 05.03.2024 10.51 Microsoft Word-d                                       |        |  |  |
| 2. Lagre som                       | •                                    | 4, ± Nediastinger # € GeoGebra eksempler 05.03.2024 10:51 Microsoft Word-d 2.810.18                                                                     |        |  |  |
| Lagre som<br>Adobe PDF<br>Skriv ut | Andre plasseringer                   |                                                                                                    |        |  |  |
| Deling                             |                                      | Finance Heddagsprove i norsk <b>5.</b>                                                                                                    |        |  |  |
| Del som Adobe<br>PDF-lenke         | <ol> <li>J. I Bla gjennom</li> </ol> | Forfattere: Snore Julien Koder: Legg til kode Titte: Legg til tittel Emne: Angi emne                                                                    |        |  |  |
| Eksporter                          |                                      |                                                                                                    |        |  |  |
| Transformer                        |                                      | C ~ Skjul mapper Verktøy • Lagre                                                                                                    | Avbryt |  |  |

**3.** Lagre jevnlig under eksamen. Du må selv trykke på lagre-knappen underveis i eksamen, da automatisk lagring ikke er mulig.

| 🚾 La          | agre automatisk 🦲                                                   | → Heldagsprøve                                                                                                    | i norsk • Lagret i denne PC-en ∨ |
|---------------|---------------------------------------------------------------------|----------------------------------------------------------------------------------------------------|----------------------------------|
| Fil           | Hjem Sett inn                                                       | Tegn Utforming Oppsett Refe                                                                                                    | ranser Masseutsendelser S        |
| Lim<br>Linn Y | <ul> <li>Klipp ut</li> <li>Kopier</li> <li>Kopier format</li> </ul> | C libr (Brødtekst) $\sim$ 11 $\sim$ A <sup>*</sup> A <sup>*</sup><br>F K U $\sim$ ab $\mathbf{x}_2$ $\mathbf{x}^2$ A <sup>*</sup> |                                  |
|               | Utklippstavle                                                       | Skrift                                                                                                    | A A                              |

#### • Slette ulovlig programvare fra PCen

Det er alvorlig å jukse på eksamen, og hvis man blir tatt i juks eller forsøk på juks kan eksamen bli annullert. **På din datamaskin har du ikke lov til å ha apper/programmer som kan brukes som oversettelsesprogram, har integrert KI eller kan brukes til offline kommunikasjon.** Slike apper må slettes fra PCen før eksamen. Ved annullering får du ikke karakteren din, og du må vente ett år til du kan ta eksamen i faget på nytt. I tillegg mister du standpunktkarakteren din i faget.

#### • Stavekontroll i nettleser

På eksamen i enkelte fag benyttes tekstbokser i eksamensoppgaven, og man kan ikke hente innhold via klipp og lim fra eksempelvis Word. Du finner informasjon om hvordan du kan laste ned stavekontroll i din nettleser her: https://www.udir.no/eksamen-og-prover/eksamen/brukerstotte-eksamen/#a193433

#### • PC som trøbler?

Hvis du har en PC som ikke fungerer som den skal, ta kontakt med IKT så snart som mulig og i god tid før eksamen. Hvis PC må inn til reparasjon hos Elkjøp kan dette ta flere uker og vi har ikke utlånsmaskiner tilgjengelig.

Ved bruk av privat PC minner vi om at følgende krav må være oppfylt: <u>https://www.trondelagfylke.no/vare-tjenester/utdanning/elev/elevpc/ta-med-privat-elev-pc/</u>